## VicNet Volunteer Scheduling Platform Log-in and User Instructions

- Go to: https://www.volgistics.com/vicnet
   Enter your email and select "Password Reset"

   VicNet works on any device! It's smart technology moves with any device being used for easy readability and navigation. You can also download the app for free.
- 3. You'll immediately receive an email with a link to reset your password. Open the email and set your password. <u>Please choose a password that you can remember</u>. This is how you will see all your profile and service information for Tri-Lakes Cares.
- 4. Once logged into VicNet, the Homepage appears with our Logo at the top left corner.

| TRI-LAKES                                                                                                    | Jessica 🙁 🗕 |
|----------------------------------------------------------------------------------------------------|-------------|
| Home Mail Schedule Service                                                                                                    |             |
| News<br>Welcome to the Volunteer Information Center. This new online feature gives you an easy way to keep-in-touch with the volunteer program. You can chec<br>schedule, post your volunteer service, receive messages, and much more: anytime, and from any device. | < your      |
| Watch this space for more volunteer news!                                                                                                    |             |

- 5. Navigate through the Homepage by selecting the buttons under our logo.
- 6. Choose "Schedule" to see TLC's schedule of volunteers by month. Here you have the opportunity to see any openings that TLC has to fill, and assign yourself, should you choose to fulfill that specific need. The Volunteer Manager will be notified immediately by email if an assignment is fulfilled.

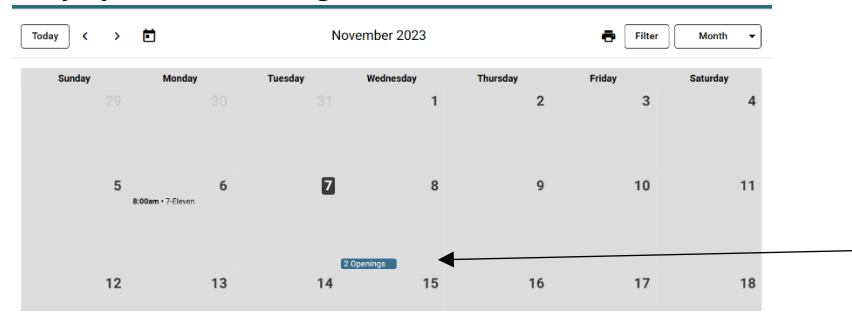

- November 2023 Today < > 🖬 Filter Month Thursday Tuesday Friday Saturday Sunda Wednesday 1 2 3 7 5 8 9 10 11 6 12 13 14 15 16 17 18
- 7. You can then select the dropdown on the upper right of the calendar to see your specific schedule:

8. By selecting "Your Schedule" from the dropdown menu, you can see the assignments you are assigned to. Here you can remove yourself from any assignment. The volunteer manager will be notified by email automatically when you "Remove" yourself from an assignment.

|                          |          |  |  | ē F | ilter Your Schedul | le ▼ |
|--------------------------|----------|--|--|-----|--------------------|------|
| Monday, December 4, 2023 |          |  |  |     |                    |      |
| (§ 8:00am - 9:00am       | 7-Eleven |  |  |     | Remov              | е    |
| Monday, February 5, 2024 |          |  |  |     |                    |      |
| (§ 8:00am - 9:00am       | 7-Eleven |  |  |     | Remov              | e    |

9. By selecting "Service" from the upper navigation buttons, you'll see that you can post service hours completed at Tri-Lakes Cares. This is broken down into Date of Service, Hours, and Assignment. <u>\*\*Please do not post hours that you have already been scheduled for! The Volunteer Manager posts all hours that have been assigned. This section is ONLY for service not already scheduled.\*\*</u>

|                                         | Post Service                |
|-----------------------------------------|-----------------------------|
| Board Members: This is<br>your section! | Date of Service * 11/7/2023 |
|                                         | 7-Eleven                    |
|                                         | Tc Board Hours              |
|                                         | Pantry Set-Up               |

10. Choose the dropdown that is located to the right of your name. This is where you can update your profile and account information.

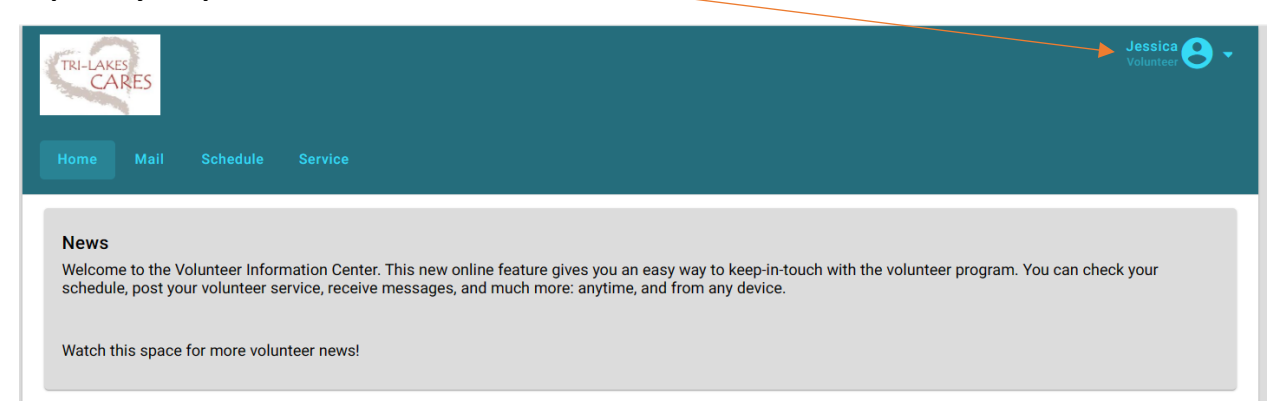

- 11. Please navigate through the "Profile" section of this dropdown and enter or edit any information you would like. <u>It is important that your email, physical address, and phone number are accurate as well as an Emergency Contact.</u>
  - a. We also LOVE to celebrate your birthday, so please fill out your birthday (Year Not Required). This is located under the "Demographics" Dropdown.
  - b. By selecting "Assignment Preferences", you'll have the ability to see any open assignments on the main calendar page.

| Α | ssignn   | nent Preference                 |                                                                                  |
|---|----------|---------------------------------|----------------------------------------------------------------------------------|
| Т | he follo | owing volunteer assignments may | currently be available. Use this list to rank your top three assignment choices. |
|   | Assig    | nment Preference                |                                                                                  |
|   |          | Care and Share                  |                                                                                  |
|   |          | Client Checkout                 |                                                                                  |
|   |          | Dry Market Stocker              |                                                                                  |

- 12. Please navigate through the "Account Tab" and set your message preferences. <u>Please</u>, <u>"Opt In" for text messaging, as this is how you'll be notified via text messaging when</u> <u>an immediate need arises at TLC for volunteer coverage.</u>
  - a. This section also allows you to change your password for the account.

| Change Password      | Text Messaging                                                                                                    |
|----------------------|----------------------------------------------------------------------------------------------------|
|                      | You have opted in to Text Messaging with a phone number ending in 8938                                               |
| Current Password     | While opted in, you may choose to receive messages via text in the Message Preferences section below                 |
|                      |                                                                                                    |
| New Password         | Message and data rates may apply. You can reply "STOP" at any time to opt out or "HELP" for more information.        |
|                      | 0 Message Preferences                                                                                                |
| Confirm New Password | Use this section to choose how to receive different types of messages.<br>Electronic newsletters Recruitment appeals |
| Change               | 0 Email C Email & Text None Email Email & Text None                                                                  |
|                      | When to Receive Automated Text Messages                                                                              |
|                      | From                                                                                                    |
|                      | Midnight - Midnight - (GMT-07:00) Mountain Time (US & Canada) -                                                      |